## **Approving Working Time Instructions-Quick Reference Guide**

Timekeepers can approve and/or enter hours for the non-exempt employees in the department, if needed. Your responsibility as a department Timekeeper is to make sure that all non-exempt hours have been approved by the weekly payroll deadline, which is typically at noon on Tuesdays for the previous pay period (which runs from Monday-Sunday). You would also serve as an emergency back-up to Managers who are not able to approve time on time. This instruction guide explains how you can approve hours for the weekly-paid employees in your department using the CATS\_APPR\_LITE transaction.

BOSTON

UNIVERSITY

| BOSTON                     |                                                                                          |        | 1. Log on to <b>BUworks Central</b> : <u>https://ppo.buw.bu.edu</u>                                                                                                    |
|----------------------------|------------------------------------------------------------------------------------------|--------|----------------------------------------------------------------------------------------------------|
| Home Employee Self-Service | Organizational Chart Reporting Worklist WebC                                             | UI     | 2. Click on the <b>WebGUI</b> tab                                                                                                    |
| WebGUI                     |                                                                                          |        | 3. Click on ECC System                                                                                                    |
| Systems     ECC System     |                                                                                          |        |                                                                                                    |
| SAP Easy Access            | <ul> <li>User Menu for</li> <li>Log off System   User menu SAP menu SAP Busin</li> </ul> | less V | 4. Enter the transaction code <b>CATS_APPR_LITE</b> in the command window. Press the <b>Enter</b> key. (You may also select "Approve Working Times" from your user menu) |
| Approve Worki              | ng Times                                                                                 |        | 5. Select "Other Period" from "Reporting Period" drop-down                                                                                                    |
| Menu 🖌                     | Save As Variant Back Exit Cancel System                                                  |        |                                                                                                    |
| Period                     |                                                                                          |        |                                                                                                    |
| Reporting Period           | Current Year                                                                             |        |                                                                                                    |
| Selection Criteria         | Key Date                                                                                 |        |                                                                                                    |
| Personnel Number           | All Share Desired                                                                        |        |                                                                                                    |
| Employment Status          | Current Month                                                                            |        |                                                                                                    |
| Company Code               | Current Year                                                                             |        |                                                                                                    |
| Cost Center                | Past (until today)                                                                       |        |                                                                                                    |
|                            | Future (as of today)                                                                     |        |                                                                                                    |
| Selection of Time Sheet    | Current Payroll Period                                                                   |        |                                                                                                    |
|                            | Other Payroll Period                                                                     |        |                                                                                                    |
|                            |                                                                                          |        |                                                                                                    |

## BOSTON UNIVERSITY

## **Approving Working Time Instructions-Quick Reference Guide**

| Approve Working Times                                                                                                    | 6. <b>Reporting Period</b> - Enter the <b>dates of the pay period</b> that you                                                                                                    |
|----------------------------------------------------------------------------------------------------|----------------------------------------------------------------------------------------------------|
| Menu A Save As Variant Back Exit Cancel System A Execute Get Vari                                                                                                    | wish to approve hours                                                                                                    |
| Period<br>Reporting Period Other Period 09/11/2017 - 09/17/2017                                                                                                    | 7. <b>Personnel Number</b> - Enter the personnel number of the                                                                                                    |
| Selection Criteria         Personnel Number       Image: Selection Criteria         Employment Status       Image: Selection Criteria         Company Code       Image: Selection Criteria         Cost Center       Image: Selection Criteria | employee you wish to approve. You can enter multiple personnel<br>numbers by clicking on the yellow box with the arrow icon to the<br>right of the personnel number field. Once they have been<br>entered, click the green checkmark with the clock behind it to<br>close the pop-up |
|                                                                                                    | <b>NOTE:</b> Do not enter both personnel numbers AND the cost center numberenter one or the other.                                                                                                    |
|                                                                                                    | 8. Click on <b>Execute</b> button                                                                                                    |
| Selection of Time Sheet                                                                                                    |                                                                                                    |
| Task Type to   Task Ivel to   Task component to   Task component to   Activity Type to   Stat. key figure to   Att./Absence type to   Wage Type to   Display Unit/Measure to   Number (unit) to   Processing status 20   Short Text to         | 9. Remove the 20 in the Processing Status and you will be able to<br>see all the statuses of the hours including the "released for<br>approval" status                                                                                                    |

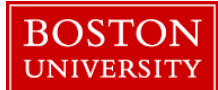

## **Approving Working Time Instructions-Quick Reference Guide**

|                                                                                                    |                  |                 |                 |                |          |           |                |          |         |        |           | 10 The rows with the vellow triangle next to them are ready for                                                                                                    |
|----------------------------------------------------------------------------------------------------|------------------|-----------------|-----------------|----------------|----------|-----------|----------------|----------|---------|--------|-----------|----------------------------------------------------------------------------------------------------|
| Approve Wo                                                                                                    | orking Tim       | 105             |                 |                |          |           |                |          |         |        |           | 10. The four the years with the years with the four the four the f |
| themu a                                                                                                    |                  | Bath   Eat   Ca | Acat   Oyaram u |                |          |           |                |          |         |        |           | approval                                                                                                    |
| 0.00 000                                                                                                    | Girle            |                 |                 |                |          |           |                |          |         |        |           | uppiovui                                                                                                    |
| Employee Aust Name                                                                                                    | Para lin Gate    | 1               |                 | Created on     | Ten      | Course by | Lastmange      | Time     | Charges | -      | t see t   |                                                                                                    |
|                                                                                                    | Children allered | 5091F           | 3 - 1000        | 09140917       | 1238.40  |           | ##r15/2817.    | 093851   | 14.00   | 100.10 | 7.00.00   |                                                                                                    |
|                                                                                                    | 1 103            | 9               | 4.500 × 1000    | 88142617       | 12,36.48 |           | switcher?      | 093651   | 08.34   | 100 1  | 3 00 00   | The Te select world's la second select the first second (shows the second second                                                                                                    |
|                                                                                                    | 09/1-            | 40017 d         | 3 91 1000       | 88145517       | 12.36.48 |           | 09/15/2017     | 19.36.69 | 14.00   | 100 1  | 7.00.00   | <b>11p:</b> To select multiple rows, select the first row (click anywhere                                                                                                    |
|                                                                                                    |                  |                 | 4,800 # 1000    | 88142517       | 1236.48  |           | 08150117       | 49.38.11 | 88.54   | 100. 1 | 2 06 00   |                                                                                                    |
|                                                                                                    | 1011             | MODILE C        | B W 1000        | 08/14/2617     | 12 38 46 |           | 89/15/25/17    | 49.36.11 | 14.00   | 100 1  | 7.00.00   | within the row) hold down the <b>Shift</b> key select the last row and                                                                                                    |
|                                                                                                    |                  | -               | 4,000 # 1000    | 89142917       | 12 34 49 |           | 08/15/2017     |          |         | 100 11 | 5 00 00   | within the row), hold down the binte key, select the last row and                                                                                                    |
|                                                                                                    | 100              |                 |                 | CONTRACTORY 7  | 10.00.00 |           | DEPENDENT.     |          |         | -      |           | then left alight. The rows will then be highlighted                                                                                                    |
|                                                                                                    | -                | 10447           |                 | Dista Option P | 12.00.45 |           | DAVE-DOI-17    |          | 14.0    | -      | Print dat | ulen left-click. The rows will then be inginighted.                                                                                                    |
|                                                                                                    | 100              | 0               | 4 500 m 1000    | INVADANT.      | 12 36 48 |           | and the second | 49.36.54 | 44 M    | 100 1  | 1 100 000 |                                                                                                    |
|                                                                                                    |                  |                 | * 37.600 H      |                |          |           |                |          |         |        |           |                                                                                                    |
| Contraction of the local division of the local division of the loc | 84.1             | sterr d         | 3,000 A 2001    | 88152517       | 401234   | 10000     | 88/15/2417     | 485558   | 48.00   |        | 0.00.00   |                                                                                                    |
|                                                                                                    |                  | 0               | a ar 1000       | 08/15/25+7     | 865538   | 1000      | 09152247       | 4852.58  | 88.84   |        |           |                                                                                                    |
|                                                                                                    | 3811             | +0017 d         | 7.500 H 1000    | 88152917       | 405238   |           | 0815/0017      | 48.53.05 | 46.00   | 100 01 | E 00-00   |                                                                                                    |
|                                                                                                    | 99/1             | MORY O          | 7,806.001.1000  | -88152617      | 08.52,09 |           | 0915/017       | 48.52.58 | 90.00   |        | 1.00.00   |                                                                                                    |
|                                                                                                    | 100              | 20817           | 7.500 # 1000    | 8815/2817      | 46.63.38 |           | 0815/2017      | 68.52.55 | 00.00   | 100.00 | 0.06.08   |                                                                                                    |
|                                                                                                    |                  | Many 4          | 2 500 M 1 1000  | 99/15/2017     | 00.51.99 |           | 09/15/2017     | 085255   |         |        | 0.00.00   |                                                                                                    |
| l                                                                                                    |                  |                 |                 |                |          |           |                |          |         |        |           |                                                                                                    |
| Appr                                                                                                    | ove N            | /orki           | ng Times        | t Cana         |          | tom       |                |          |         |        |           | 11. Click on the <b>Approve</b> button. All of the time entries will be approved!                                                                                                    |
| Menu 4                                                                                                    |                  |                 |                 | Canc           | el Sys   | aem "     |                |          |         |        |           |                                                                                                    |
| 2.1                                                                                                    | <b>@</b>         | 235             | 3 <b>3</b>      |                |          |           |                |          |         |        |           | <b>NOTE:</b> If an entry or entries do not look right to you, please select those entries and hit the "reject" button located to the right of the Approve button. Notify the employee so they can resubmit their hours.                                                                                                    |